# **CSS-Gefahrenklasse Plugin**

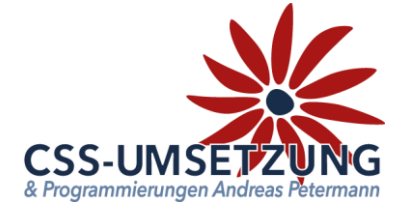

Vielen Dank für den Kauf des CSS-Gefahrenklasse-Plugin's.

Mit diesem Plugin haben Sie die Möglichkeit pro Artikel die gesetzlich geforderten Hinweise und Gefahrenklassen-Logos in Ihrem Shop anzuzeigen. Es sind alle uns bekannten Gefahrenklassen (Stand 10/2020) vorhanden. Sie können die Gefahrenklassen natürlich beliebig erweitern.

Als Zusatzfunktion können Sie pro Artikel die vorgegebenen Texte manuell überschreiben und dies auch mehrsprachig anlegen.

# Systemvoraussetzungen:

- JTL Shop 4 ab Version 4.06
- Server-PHP ab PHP 5.6
- JTL Wawi ab Version 1.1

# Inhaltsverzeichnis:

- 1. Installation des Plugins per Upload /FTP im Shop
- 2. Backend im Shop
- 3. Import der Merkmale in der JTL-Wawi
- 4. Manuelles Überschreiben von Merkmalen über eigene Felder
- 5. Info-Menü

Bitte befolgen Sie, speziell beim Import genau die Anweisungen dieser Anleitung.

Alternativ zum Selbstinstallieren, bieten wir Ihnen einen Einrichtungs-Service an, den Sie beim Kauf des Plugins mitbuchen können.

Ihr JTL-Servicepartner

Andreas Petermann CSS-Umsetzung

# 1. Installation des Plugin per Upload oder FTP im Shop

Nachdem Sie den Download des CSS-Gefahrenklasse-Plugins beendet haben, gehen Sie bitte in Ihrem Backend auf Plugins -> Pluginverwaltung -> Upload

| Inhalte | • Plugins •                                                                                                    | )                  |                    |                   |                  |        |            |               |             |
|---------|----------------------------------------------------------------------------------------------------|--------------------|--------------------|-------------------|------------------|--------|------------|---------------|-------------|
|         |                                                                                                    |                    |                    |                   |                  |        |            |               |             |
|         | Plugi                                                                                                    | nverwalt           | ung                |                   |                  |        |            |               | (2)         |
|         | Plugins erweitern den Funktionsumfang, ohne den Kern-Shopcode zu verändern. Plugins können jederzeit deaktiviert bzw. komplett deinstalliert werden. Bitte installieren Sie keine Plugins, deren Ursprung Ihnen nicht bekannt ist. |                    |                    |                   |                  |        |            | *             |             |
|         | Sicherheitsn                                                                                                    | inweis: Plugins na | iben Zugriff auf d | ie gesamte Dateni | bank des Snopsys | tems:  |            |               |             |
|         | Aktiviert 0                                                                                                    | Deaktiviert o      | Probleme 0         | Verfügbar 12      | Fehlerhaft 0     | Upload | Marktplatz |               |             |
|         |                                                                                                    |                    |                    |                   |                  |        |            | $\rightarrow$ | 🗁 Auswählen |

Gehen Sie bitte dann auf Auswählen -

und auf den Speicherort, an dem Sie das ZIP-File mit unserem Plugin gespeichert haben. Durch einen Doppelklick markieren Sie dieses und fügen es ein. Dann bitte auf "Hochladen" klicken.

| Aktiviert 0 | Deaktiviert 🛛 🛛 | Probleme 0 | Verfügbar 12 | Fehlerhaft 0 | Upload | Marktplatz |           |             |             |
|-------------|-----------------|------------|--------------|--------------|--------|------------|-----------|-------------|-------------|
| css_hazar   | d.zip           |            |              |              |        |            | 🗂 Löschen | • Hochladen | 🗁 Auswählen |

Danach bitte auf den Reiter **Verfügbar** gehen, dort ist das Plugin dann zu sehen und muss durch "ankreuzen" und "**Installieren**" aktiviert werden.

**!!!** Sollte das Plugin dort nicht erscheinen, sind die Schreibrechte auf Ihrem Server fehlerhaft und Sie müssen das Plugin per FTP hochladen (*dann weiter auf der nächsten Seite*) **!!!** 

| Gefahrenklasse<br>Gefahrensymbole und Sicherheitshinweise im JTL Shop anzeigen                                                                                                    | 1.00    | css_hazard      |
|----------------------------------------------------------------------------------------------------|---------|-----------------|
| ← Installieren                                                                                                    |         |                 |
| Das Plugin ist nun installiert und kann durch "Klick" bei Aktionen benutzt werden                                                                                                    |         |                 |
| Aktiviert 1 Deaktiviert 1 Probleme 0 Verfügbar 12 Fehlerhaft 0 Upload Marktplatz                                                                                                    |         |                 |
| Installierte Plugins                                                                                                    |         |                 |
| Name Status Version Installiert am Verzeichnis Sprachvariablen Link                                                                                                    | gruppen | Lizenz Aktionen |
| CSS Gefahrenklasse       Aktiviert       1.00       28.10.2020 19:59       css_hazard       Image: Comparison of the comparison of the comparison of t |         | ¢;              |
| Alle auswählen                                                                                                    |         |                 |
| X Deaktivieren 💼 Deinstallieren                                                                                                    |         |                 |

# 1.1 Installation des Plugin per FTP

Falls Sie nach dem Upload (siehe vorherige Seite) das Plugin nicht in der Liste sehen, fehlen in dem Ordner /plugins die Schreibrechte (775 oder 777), deshalb hier der Weg, das Plugin per FTP hochzuladen:

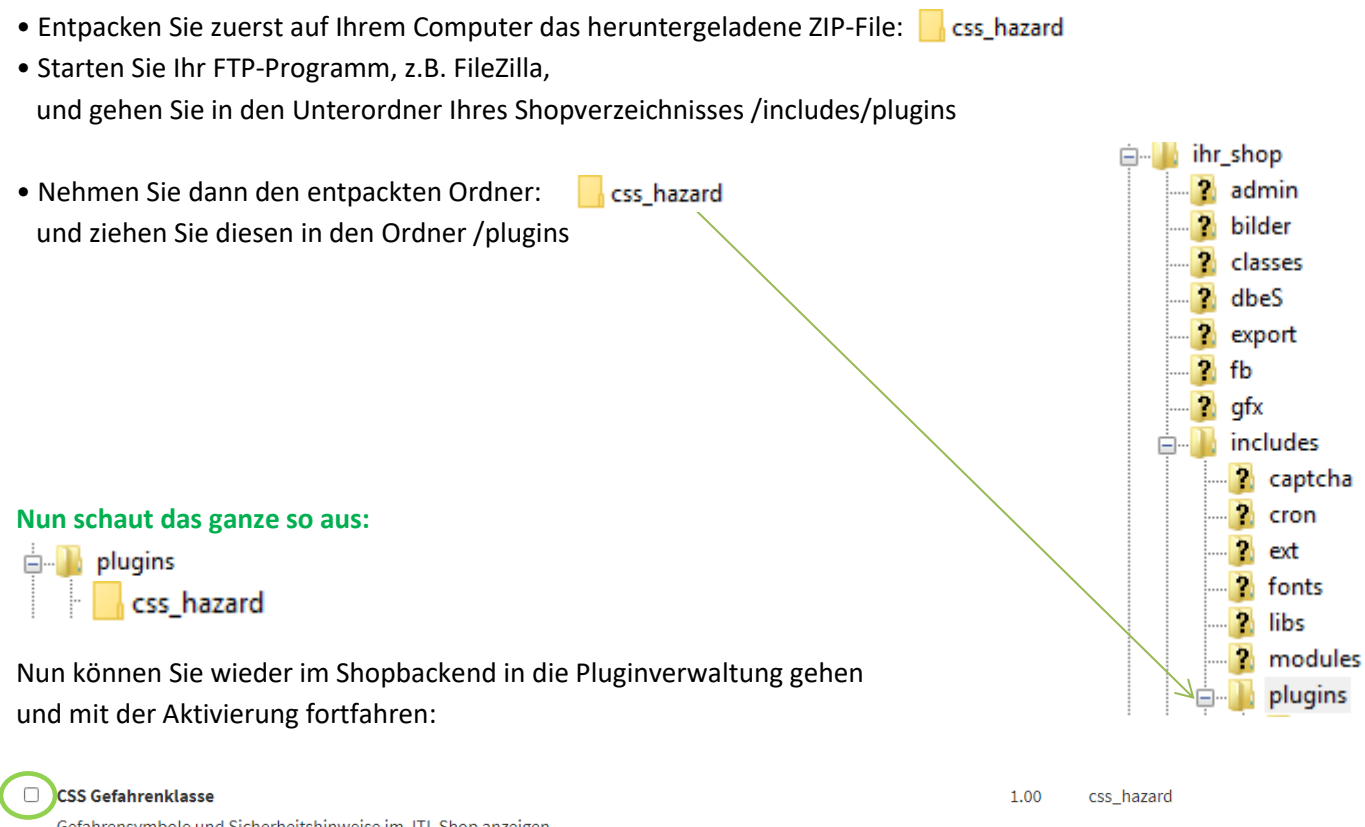

Gefahrensymbole und Sicherheitshinweise im JTL Shop anzeigen

### Das Plugin ist nun installiert und kann durch "Klick" bei Aktionen benutzt werden.

| Aktiviert 1     | Deaktiviert 1 | Probleme 0 | Verfügbar 12   | Fehlerhaft 0     | Upload Marktp | latz            |                  |                    |
|-----------------|---------------|------------|----------------|------------------|---------------|-----------------|------------------|--------------------|
| Installierte Pl | lugins        |            |                |                  |               |                 |                  |                    |
| Name            | 5             | Status Ve  | rsion Installi | ert am Verze     | ichnis Sprad  | chvariablen Lir | nkgruppen Lizenz | Aktionen           |
| CSS Gefa        | ahrenklasse   | Aktivier   | 1.00           | 28.10.2020 19:59 | css_hazard    | ď               |                  | ∕ <b>&gt; ¢</b> \$ |
| Alle ausw       | vählen        |            |                |                  |               |                 |                  |                    |
|                 |               |            |                |                  |               |                 |                  |                    |

# 2. Backend im Shop

Wenn Sie das Plugin installiert haben und in das Backend reinschauen, passiert erst mal nicht viel, da wir ja erst die Wawi mit den Merkmalen und Piktogrammen befüllen müssen.

| Plugin: CSS Gefahrenklasse<br>Autor: Andreas Petermann / info@css-umsetzu<br>Homepage:  Anttp://css-umsetzung.de<br>Version: 100<br>Beschreibung: Gefahrensymbole und Sicherhe | ng.de<br>itshinweise im JTL Shop anzeigen<br>😤             | *                                                                                                    |
|----------------------------------------------------------------------------------------------------|------------------------------------------------------------|----------------------------------------------------------------------------------------------------|
| Konfiguration   Info     Konfiguration     Gefahrenhinweise zusätzlich in einem<br>Modalem Fenster anzeigen     Selector des Gefahrenhinweises in der<br>Detailseite           | Ja<br>#product-offer                                       | Hier können Sie bestimmen, ob der<br>Hinweis in einem zusätzlichen<br>Fenster angezeigt werden soll,<br>oder bei Klick auf den Button nur<br>dahin runtergescrollt werden soll |
| Art des Einfügen der Anzeige in der Artikel<br>Detailseite<br>Selector des Hinweisbuttons in der<br>Detailseite<br>Art des Einfügen der Anzeige in der Artikel<br>Detailseite  | Nach dem Element   .product-offer   Am Anfang des Elements | Für Spezialisten:<br>Selectoren für die Gefahren-<br>hinweise und den Button in der<br>Artikeldetailseite                                                                      |
|                                                                                                    |                                                            | 🕒 speichern                                                                                                    |

### So schaut das dann später im Shop aus....

| 🖷 > Grundfunktionen > Standardprodukt |                                                                         |                                                                                                    |                                                                                                    |         |                                               |                                         |
|---------------------------------------|-------------------------------------------------------------------------|----------------------------------------------------------------------------------------------------|----------------------------------------------------------------------------------------------------|---------|-----------------------------------------------|-----------------------------------------|
|                                       | Star<br>Artikelnum<br>EAN: 3546i<br>Kurzbesch<br>Kategorie:<br>Gefahrer | ndardproo<br>Inner: 31<br>8434<br>Grundfunktionen<br>nhinweis                                                         | dukt                                                                                                    |         |                                               |                                         |
|                                       | 50.0                                                                    | 0.€                                                                                                    | 🚒 sofort verfügbar                                                                                                    |         |                                               | News Nondaki (19 Deut                   |
|                                       | DEM<br>Grundfur                                                         | Gefahren- und Siche                                                                                                   | rheitshinweise                                                                                                    |         |                                               | × 〒0,00                                 |
|                                       | hartikel                                                                |                                                                                                    | Gefahrenh                                                                                                    | inweise |                                               | ung                                     |
|                                       | Grundfunk                                                               | ٨                                                                                                    | GHS02<br>Gefahr oder Achtung<br>Entzündlich                                                                                                    | A.      | GHS01<br>Gefahr<br>Unstabil, Explosionsgefahr |                                         |
|                                       | l                                                                       | Gefahrenhinweise<br>• Ein deutscher<br>• EUH 031 - Entv<br>Sicherheitshinweis<br>• P403 + P235 - 1<br>• Ein deutscher | Festtext für 201 A - Gefahrenhinweis<br>nickelt bei Berührung mit Saure giftige Gase.<br>£<br>Sühl an einem gut belüfteten Ort aufgewahren<br>festtext für P 420 - Sicherheitshinweis | 1.      |                                               |                                         |
|                                       |                                                                         |                                                                                                    |                                                                                                    |         |                                               | Schließen                               |
|                                       |                                                                         | _                                                                                                    |                                                                                                    | 50,00 € | N                                             | Sofort verfügb<br>Lieferzeit: 0 Werktaj |

... zuerst müssen wir aber die Merkmale in die JTL-WAWI einspielen !

# 3. Import der Merkmale und Vorlage in der JTL-WAWI

### Bitte gehen Sie hier genau nach dieser Anleitung vor um die Merkmale einzufügen.

Den Vorlagenimport müssen Sie <u>eventuell</u> zwei Mal machen, da hier ein BUG in der Wawi besteht, in dem die Bilder nicht alle beim ersten Mal mit installiert werden.

**3.1** Laden Sie sich bitte zuerst diese zwei Dateien bei uns runter und speichern diese auf Ihrem PC.

# 1. Vorlage für Merkmale -> https://css-umsetzung.de/shop/downl...L-Ameise-Import-Vorlage-gefahren-merkmale.csv

### 2. Merkmale für Gefahren ->

https://css-umsetzung.de/shop/downloads/apps/css\_hazard/gefahren\_merkmale.csv

- 3.2 Starten Sie Ihre JTL-Wawi
- **3.3** Starten Sie die Ameise -> Start -> JTL-Ameise

| JIL JT | Wawi 1.   | 5.26.0 - |        |         |  |  |  |
|--------|-----------|----------|--------|---------|--|--|--|
| Start  | Artikel   | Lager    | Kunden | Verkauf |  |  |  |
| 1      | Datenbank |          |        |         |  |  |  |
| 1      | JTL-Amei  | se       |        |         |  |  |  |
|        |           | ta ala s |        |         |  |  |  |

**3.4.** Gehen Sie jetzt oben links auf "Import" und es öffnet sich dieses Fenster:

| 🚨 JTL-Wawi Ameise: Daten in JTL | -Wawi importieren - Mandant: Mar           | ndant_10                      |                |                |                    | _            |              |
|---------------------------------|--------------------------------------------|-------------------------------|----------------|----------------|--------------------|--------------|--------------|
| Import von                      | Importdatei                                |                               |                |                |                    |              |              |
|                                 | Dateiname                                  |                               |                |                | Auswähle           | n) Dat       | ei laden 🔹 🕨 |
| Atikelattribute                 | Kopfzeile enthalten Spaltenbe              | egrenzer: Semikolon ( ; ) 🛛 🗸 | Ab Zeile       | e 0 Que        | ote-zeichen: "     | ✓ Escape-Z   | leichen: "   |
| Artikelbilder is Plattform      |                                            |                               |                | /              |                    |              |              |
| - Artikeldaten                  |                                            |                               |                |                |                    |              |              |
| Cross-Selling-Artikel           |                                            |                               |                |                |                    |              |              |
| Eigene Felder                   |                                            |                               |                |                |                    |              |              |
| Gebinde                         |                                            |                               |                |                |                    |              |              |
| Mediendateien                   | L                                          |                               |                | /              |                    |              |              |
| Merkmale                        | Importvonage<br>Ausgewählte Importvorlage: |                               | Star           | ndardwerte     |                    |              |              |
| ··· Preise / Bestände (Quick    | Ausgewahite importvohage.                  | Vodage wählen                 | $\sum / \dots$ | e .            |                    |              |              |
| Seriennuminem                   |                                            | Vonage wanier                 | Lief           | ferant:        | - kein Lieferant - |              | ~            |
| Stucklisten                     | Feldzuordnungen (rosa Felder doppe         | elklicken)                    | - Ver          | wendungszweck: | Keiner             |              | ~            |
| Vanationen                      | Spalte in Datei                            | Feld in Datenbank             | ^              | ,              | Reiner             |              | -            |
| Hersteller                      | ID-Spalten                                 |                               | Fel            | ld             |                    | Standardwert | ^            |
| Aufträge (Beta)                 | nicht zugeordnet                           | Artikelnummer                 | Me             | erkmalaruppe   |                    |              |              |
|                                 |                                            |                               |                |                |                    |              |              |
|                                 | $\setminus$ $\setminus$                    |                               |                |                |                    |              |              |

- **3.5** Bitte gehen Sie auf Artikel -> Merkmale
- **3.6** Nun gehen Sie oben auf "Auswählen" und klicken die heruntergeladenen "gefahren\_merkmale.csv" Datei an -> auf öffnen gehen:

| ы gefahren_merkmale                    | 28.10.2020 16:16 | Mi |
|----------------------------------------|------------------|----|
| 📳 JTL-Ameise-Import-Vorlage-gefahren-m | 28.10.2020 16:15 | Mi |

| Importdatei                                                   |           |                   |
|---------------------------------------------------------------|-----------|-------------------|
| Dateiname C:\Users\Grafik-neu\Downloads\gefahren_merkmale.csv | Auswählen | 🔵 Datei laden 🕥 🕨 |
|                                                               |           |                   |

... und laden diese über den Button "Datei laden".

## 3.7 Nun gehen Sie bitte bei "Importvorlage" auf "Vorlage auswählen"

| Importvorlage<br>Ausgewählte Importvorlage: |                |
|---------------------------------------------|----------------|
|                                             | Vorlage wählen |

#### dann auf

Vorlage importieren

es öffnet sich der Datei-Explorer, hier wählen Sei bitte die Datei "JTL-Ameise-Import-Voirlage-gefahren-merkmale.csv" vom gemachten Download aus.

| 🔊 gefahren_merkmale                                                            | 28.10.2020 16:16                | Mi   |                            | Merkmalgruppe<br>Merkmalname<br>Merkmalwertname<br>Merkmalwert URL-          |
|--------------------------------------------------------------------------------|---------------------------------|------|----------------------------|------------------------------------------------------------------------------|
| JTL-Ameise-Import-Vorlage-gefahren-m                                           | 28.10.2020 16:15                | Mi   |                            | Merkmalwert Meta<br>Merkmalwert Meta<br>Merkmalwert Besc<br>Merkmalwert Besc |
| Die Ameise sollte dann sagen:<br>"Vorlage gefahren erfolgreich import          | iert"                           |      |                            | Merkmalwertbild<br>Weitere Spracher<br><br>Präfixe / Suffin<br>              |
| Nach der "OK" Bestätigung, ist die Vo<br>diese bitte dann anklicken und auf "V | orlage da,<br>'orlage laden" ge | hen. | Vorlage importieren Vorlag | Standardverte<br>Globales Merkmal<br>Sottiernummer Me<br>Corriernummer Me    |

Wählen Sie eine Vorlage aus

ID

Erstellt am

Vorlagenname

Import von Merkm Dateiformat: CSV

Zeile 0, Kopfzei

Feldzuordnungen

... und es sollte nun so ausschauen:

| JTL-Wawi Ameise: Daten in JTL-                        | Wawi importieren - Mandant: Ma                 | ndant_10                        |                            |                        | -                  |              | ×      |
|-------------------------------------------------------|------------------------------------------------|---------------------------------|----------------------------|------------------------|--------------------|--------------|--------|
| Import von                                            | Importdatei<br>Dateiname C:\Users\Grafik-neu\D | wnloads\gefahren_merkmale.csv   |                            | Auswählen              | Date               | ei laden     | •      |
| Artikelattribute                                      | Kopfzeile enthalten Spaltenb                   | egrenzer: Semikolon (;) 🗸 🗸     | Ab Zeile 0                 | Quote-zeichen: "       | ✓ Escape-Z         | eichen: "    | $\sim$ |
| Artikelbilder je Plattform                            | [1] merkmalgruppe [2] Merkmal                  | [3] bBild                       |                            |                        | [4] k Merkmal Wert | [5] kSprache | [6]    |
| Artikeldaten                                          | Gefahrenhinweise gefahren_pikt                 | gramme https://css-umsetzung.de | /shop/downloads/apps/css_h | azard/bilder/GHS01.jpg | 130                | 1            | GH     |
| ···· Cross-Selling-Artikel                            | Gefahrenhinweise gefahren_pikt                 | gramme https://css-umsetzung.de | /shop/downloads/apps/css_h | azard/bilder/GHS02.jpg | 131                | 1            | GH     |
| Eigene Felder                                         | Gefahrenhinweise gefahren_pikt                 | gramme https://css-umsetzung.de | /shop/downloads/apps/css_h | azard/bilder/GHS03.jpg | 132                | 1            | GH     |
| Gebinde                                               | <                                              |                                 |                            |                        |                    |              | >      |
| Mediendateien<br>Merkmale<br>Preise / Bestände (Quick | Importvorlage<br>Ausgewählte Importvorlage:    |                                 | Standardwerte              |                        |                    |              |        |
| - Seriennummern                                       | gefahren                                       | Vorlage wähle                   | Lieferant:                 | - kein Lieferant -     |                    |              | $\sim$ |
|                                                       | Feldzuordnungen (rosa Felder dopp              | elklicken)                      | Verwendungszweck           | ( Keiner               |                    |              | ~      |

Nun starten Sie bitte rechts unten den Import:

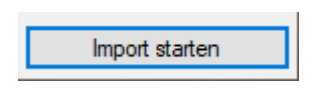

### ACHTUNG !

Bitte danach schauen, ob in den Piktogrammen auch die Grafiken vorhanden sind, wenn nicht dann importiert das ein zweites Mal, denn es werden oft erst beim zweiten Import alle Bilder gezogen, kann aber auch sein, dass es an der Version liegt, wer weiß <sup>(i)</sup>. Artikel -> Merkmale -> gefahren\_pictogramme

# Info:

Im Shop in den Bildereinstellungen sollte hinterlegt sein, dass die normalen Merkmalbilder 80x80 px sind.

| erkmale                                                                                                    | Merkmalwert definieren                                             |                  |
|----------------------------------------------------------------------------------------------------|--------------------------------------------------------------------|------------------|
| iche 🔎                                                                                                    | Sprache: Deutsch 🗸                                                 | Texte übernehmen |
| ⊪-Farbe                                                                                                    | Allgemein                                                          | Bild             |
| gefahren_gefabrenhinweise<br>gefahren_piktogramme                                                                                                    | Wert: GHS02: Flamme                                                |                  |
| GHS01: Explodierende Bombe<br>GHS02: Famme<br>GHS03: Ramme über Kreis<br>GHS04: Gasflasche<br>GHS05: Atzwirkung<br>GHS06: Totenkopf mit gekreuzten Knochen<br>GHS07: Ausrufezeichen<br>GHS09: Gsundheitsgefahr<br>GHS09: Umwelt<br>⊕ gefahren_sicherheitshinweisen<br>↔ Konsistenz | Beschreibung: GHS02 dbr />Gefahr oder Achtung dbr<br>/>Entzündlich |                  |
|                                                                                                    | Bitte kontrollieren!                                               |                  |
|                                                                                                    | vorhanden ??                                                       |                  |

## 3.8 Merkmale für Shop aktivieren

Nun ist es sehr wichtig, dass diese Merkmale auch für den Shop aktiviert werden. Dazu bitte die jeweiligen Merkmale anklicken und unten rechts das Kästchen aktivieren:

| III Artikel                                                                         |                                            |                                      |             |                                 |
|-------------------------------------------------------------------------------------|--------------------------------------------|--------------------------------------|-------------|---------------------------------|
| Merkmale und Merkmalswerte anler<br>Hier können Sie zusätzliche Merkmale für Artike | gen / bearbeiten<br>anlegen und gruppieren | um z.B. Ihre Suche in Onlineshops of | der eBay zu | steuern. » <u>Dokumentation</u> |
| Merkmale                                                                            | Eigenschaften - Merkma                     | al                                   |             |                                 |
| Suche 🔎                                                                             | Bezeichnung                                |                                      |             | Gruppen                         |
|                                                                                     | Sprache                                    | Wert                                 | ^           | Name                            |
|                                                                                     | Deutsch                                    | gefahren_piktogramme                 |             | Gefahrenhinweise                |
|                                                                                     | Englisch                                   |                                      |             |                                 |
|                                                                                     | Französisch                                |                                      |             |                                 |
|                                                                                     | Norwegisch                                 |                                      |             |                                 |
|                                                                                     | lrisch                                     |                                      |             |                                 |
|                                                                                     | Dänisch                                    |                                      |             |                                 |
|                                                                                     | Italienisch                                |                                      |             |                                 |
|                                                                                     | Spanisch                                   |                                      |             |                                 |
|                                                                                     | Schwedisch                                 |                                      | ~           |                                 |
|                                                                                     | A 10 11 11 10 10 1                         |                                      |             |                                 |
|                                                                                     | Darstellung                                |                                      |             |                                 |
|                                                                                     | Werte alphabetisch                         | n sortieren                          |             |                                 |
|                                                                                     | Als Artikelmerkma                          | l bei eBay verwenden                 |             |                                 |
|                                                                                     |                                            | lin Online her unsereden             |             |                                 |
|                                                                                     |                                            | im Unimesnop verwenden               |             |                                 |
|                                                                                     | Mehrfachauswahl                            | <u>i</u>                             |             |                                 |

**3.9** Sie können jetzt pro Artikel in der Artikelverwaltung die Gefahrenhinweise, die jeweiligen Piktogramme und Sicherheitshinweise aussuchen und zuweisen.

| Artikel - 'Standardprodukt'     Mercanale zu, um z.B. Ansicht und Funktionen im JTL-Shop zu steuern. » Dokumentation     Image: Construction of the structure of the structure | JIL Artikelstammdaten                | 1                                                   | _                                                                                                    |          | ×                                         |
|----------------------------------------------------------------------------------------------------|--------------------------------------|-----------------------------------------------------|----------------------------------------------------------------------------------------------------|----------|-------------------------------------------|
| Algemein   Beschreibung   Bestandsübersicht   Lieferanten   Bilder   Withbute/Merkmaß   Sonstiges   Variationen   Stückliste/Konfigurator   Sonderpreise   Datein   Eigene Fielder   0,00   0,00   0,00   0,00   0,00   0,00   0,00   0,00   0,00   0,00   0,00   0,00   0,00   0,00   0,00   0,00   0,00   0,00   0,00   0,00   0,00   0,00   0,00   0,00   0,00   0,00   0,00   0,00   0,00   0,00   0,00   0,00   0,00   0,00   0,00   0,00   0,00   0,00   0,00   0,00   0,00   0,00   0,00   0,00   0,00   0,00   0,00   0,00   0,00   0,00   0,00   0,00   0,00   0,00   0,00   0,00   0,00   0,00   0,00   0,00   0,00   0,00   0,00   0,00   0,00   0,00   0,00   0,00   0,00   0,00   0,00   0,00   0,00   0,00   0,00   0,00   0,00   0,00   0,00   0,00   0,00   0,00   0,00   0,00   0,00   0,00   0,00   0,00   0,00   0,00   0,00   0,00   0,00   0,00   0,00   0,00 </th <th>Hier weisen S</th> <th>Standardprodukt'<br/>Sie dem Artikel gewünschte Atti</th> <th>ute oder Merkmale zu, um z.B. Ansicht und Funktionen im JTL-Shop zu steuern. » Dokumentation</th> <th></th> <th>(resamt) Lacerführung aktiv, Anmerkung, L</th>                                                                                                    | Hier weisen S                        | Standardprodukt'<br>Sie dem Artikel gewünschte Atti | ute oder Merkmale zu, um z.B. Ansicht und Funktionen im JTL-Shop zu steuern. » Dokumentation                                                |          | (resamt) Lacerführung aktiv, Anmerkung, L |
| Atkelatibute                                                                                                    | Allgemein Beschreibung               | Bestandsübersicht Lieferan                          | n Bilder Attribute/Merkmale Sonstiges Variationen Stückliste/Konfigurator Sonderpreise Dateien Eigene Felder                                |          |                                           |
| Attributgruppe   Attribut     Eigene Attribute   meta_tikes/secription     Eigene Attribute   meta_tike     JTL-Shop   bildname     JTL-Shop   bildname     JTL-Shop   keine preissucher     JTL-Shop   keine preissucher <t< td=""><td>Artikelattribute</td><td></td><td>III Artikelstammdaten</td><td></td><td> `</td></t<>                                                                                                    | Artikelattribute                     |                                                     | III Artikelstammdaten                                                                                                    |          | `                                         |
| Bigene Attribute     meta_description       Bigene Attribute     meta_tile       JTL-Shop     bidname       JTL-Shop     gundpreis genauigke       JTL-Shop     gundpreis genauigke       JTL-Shop     gundpreis genauigke       JTL-Shop     gundpreis genauigke       JTL-Shop     genatribute       Merkmal     Weit       Attributzuweisen     Attributwert ändern       Attributzuweisen     Attributwert ändern       Merkmal     Weit       Merkmal     Weit       Merkmal     Weit                                                                                                    | Attributgruppe                       | Attribut                                            | Aukestanningaten                                                                                                    |          |                                           |
| Eigene Attribute   meta_tile     JTL-Shop   bildname     JTL-Shop   grundpreis genauigke     JTL-Shop   grundpreis genauigke     JTL-Shop   keine preisauchmach     JTL-Shop   max bestellmenge     Attribut zuweisen   Attribut/vert ändern     Attribut zuweisen   Low     Attribut zuweisen   Attribut/vert ändern     Merkmal   Wet                                                                                                    | Eigene Attribute<br>Eigene Attribute | meta_description<br>meta_keywords                   | Artikelmerkmale zuweisen<br>Hier können Sie Ihrem Artikel Merkmale zuweisen, die besondere Eigenschaften des Artikels kennzeichnen. » Dokum | entation | (                                         |
| JTL-Shop   bildname   Gruppe   Ale Merkmal   Werke   201 A     JTL-Shop   grundpreis genauigke   Gruppe   Ale Merkmale   201 A   201 A     JTL-Shop   keine preissuchnasch   Gruppe   Gruppe   Merkmal   200 A     JTL-Shop   max bestellmenge   Gruppe   Gruppe   Merkmal   200 A     Gruppe   gruppe   Gruppe   Gruppe   Gruppe   Merkmal   Wert     Gruppe   Markmal   EUH 001   Farbe   braun     Gruppe   Gruppe   Gruppe   Gruppe   Gruppe   Gruppe     Attribut zuweisen   Attributwert ändern   Lop   EUH 014   Gruppe     Attribut zuweisen   Attributwert ändern   Lop   EUH 013   Gruppe     Merkmal   Wert   EUH 031   EUH 031   Gruppe     Merkmal   Wert   EUH 032   Gruppe   Gruppe                                                                                                    | Eigene Attribute                     | meta_title                                          |                                                                                                    |          | Paraita zugowiosop                        |
| JTL-Shop   grundpreis genauigkel<br>JTL-Shop   Age Merkmale   201 A     JTL-Shop   keine preissuchmach<br>gefahren_jsicherhetshinweise   201 A     JTL-Shop   max bestellmenge     JTL-Shop   max bestellmenge     Gefahren_jsicherhetshinweise   EUH 001     Konsistenz   saftig     Konsistenz   saftig <                                                                                                    | JTL-Shop                             | bildname                                            | Gruppe Merkmal Werte                                                                                                    | ^        | bereits zugewiesen                        |
| JTL-Shop   keine preissuchmach<br>JTL-Shop   gefahren_jiktogramme   209 A     JTL-Shop   max bestellmenge     V   EUH 001     Konsistenz   Safig     Attribut zuweisen   LUH 011     Attribut zuweisen   LUH 011     Attribut zuweisen   LUH 013     EUH 019   EUH 029     EUH 031   EUH 032     Merkmal   Wert                                                                                                    | JTL-Shop                             | grundpreis genauigkei                               | Alle Merkmale Defabren gefabrenbinweise 201 A                                                                                               |          | Merkmal Wert                              |
| JTL:Shop   max bestellmenge     Image: Scherheitshinweisen   EUH 001     EUH 005   EUH 005     EUH 014   EUH 014     Gefahren_sicherheitshinweisen   EUH 014     Gefahren_sicherheitshinweisen   EUH 014     Gefahren_sicherheitshinweisen   EUH 014     Gefahren_sicherheitshinweisen   EUH 014     Gefahren_gefahren_gefahre                                                                                                    | JTL-Shop                             | keine preissuchmasch                                | Gefahren birktogramme                                                                                                    |          | Farbe grün                                |
| Attribut zuweisen   Attributwert ändern   Lo     Attribut zuweisen   Attributwert ändern   Lo     Attribut zuweisen   EUH 013   gefahren jult om scherheitshinweise     201 A   EUH 013     BEUH 031   EUH 031     BEUH 032   EUH 034     BEUH 034   EUH 035                                                                                                    | JTL-Shop                             | max bestellmenge                                    | oefahren sicherheitshinweisen EUH 001                                                                                                    |          | Farbe braun                               |
| Attribut zuweisen   Attributwert ändern   Lo     Attribut zuweisen   Attributwert ändern   Lo     Attribut zuweisen   EUH 019     EUH 029   EUH 031     EUH 032   EUH 032     Merkmal   Wert   EUH 059                                                                                                    |                                      |                                                     | EUH 006                                                                                                    |          | Konsistenz saftig                         |
| K   EUH 018     Attribut zuweisen   Attributwert ändern     Lo   EUH 019     Attribut zuweisen   Attributwert ändern     Lo   EUH 013     Attribut zuweisen   EUH 031     EUH 032   EUH 032     Merkmal   EUH 059                                                                                                    |                                      |                                                     | EUH 014                                                                                                    |          | Konsistenz weich                          |
| Attribut zuweisen   Attributwert ändern   Lo   EUH 019   gefahren_gefahren_gefahren_linweise   201 A     Attribut zuweisen   Attributwert ändern   Lo   EUH 029   gefahren_gicherhetshinweis   P233     Attribut zuweisen   EUH 031   EUH 032   EUH 044   EUH 059     Merkmal   Wert   EUH 059   EUH 059                                                                                                    |                                      |                                                     | EUH 018                                                                                                    |          | gefahren piktogramme GHS01.Explodiere     |
| Attributzuweisen   Attributwert ändern   Lo   EUH 029   gefahren_sicherhetshinweis P233     Attkelmerkmale   EUH 031     Merkmal   Wert   EUH 059                                                                                                    | <b>`</b>                             |                                                     | EUH 019                                                                                                    |          | gefahren gefahrenhinweise 201 A           |
| Artikelmerkmale       EUH 031         Merkmal       Wert         EUH 059                                                                                                    | Attribut zuweisen                    | Attributwert ändern Lö                              | EUH 029                                                                                                    |          | gefahren sicherheitshinweis P233          |
| Attkelmerkmale       EUH 032         Merkmal       EUH 044         EUH 059       EUH 059                                                                                                    |                                      |                                                     | EUH 031                                                                                                    |          |                                           |
| Merkmal Wert EUH 044                                                                                                    | Artikelmerkmale                      |                                                     | EUH 032                                                                                                    |          |                                           |
| FUH 059                                                                                                    | Modernal                             | Wet                                                 | EUH 044                                                                                                    | -        |                                           |
| CONTOO                                                                                                    | monunar                              |                                                     | EUH 059                                                                                                    |          |                                           |

# 4.0 Gefahrenhinweise und Sicherheitshinweise manuell überschreiben.

Sie haben natürlich die Möglichkeit Ihre Gefahren- und Sicherheitshinweise manuell zu überschreiben bzw. zu erweitern. Wir nutzen dazu die "eigenen Felder" Zu dieser Wawi-Funktion kommen Sie über: Admin -> Eigene Felder

Wie Sie eigene Felder anlegen, lesen Sie auch hier: https://guide.jtl-software.de/jtl-wawi/global/eigene-felder-anlegen/

Dort legen Sie eine neue Gruppe an z.B. mit den Namen: Gefahren-Sicherheit und in der Gruppe dann Felder mit der gleichen Feldbezeichnung, wie in den Merkmalen vorgegeben. Bei mehrsprachigen Shops müssen Sie bei Überschreibung mit den Länderendungen arbeiten, ansonsten

Beispiel für einen einsprachigen Shop in Deutsch:

fällt der Text automatisch in das "Original" in Deutsch zurück.

| Eigenes Feld auswählen<br>Bereich: Artikel | · · · · · · · · · · · · · · · · · · · | ·  |
|--------------------------------------------|---------------------------------------|----|
| Gefahren-Sicherheit<br>                    |                                       |    |
| Feld anlegen                               | Löschen                               | ۵. |
| Gruppe anlegen                             | Gruppe bearbeiten                     |    |

Beispiel für einen mehrsprachigen Shop:

| Eigenes F | Feld auswählen                                                                        |                   |     |
|-----------|---------------------------------------------------------------------------------------|-------------------|-----|
| Bereich:  | Artikel                                                                               |                   | ~   |
| ⊡ · Gefa  | hren-Sicherheit<br>2 <mark>420_de</mark><br>2420_en<br>201 A_de<br>201 A_en<br>ackung |                   |     |
| Feld      | d anlegen                                                                             | Löschen           | ☆ ♣ |
| Grup      | pe anlegen                                                                            | Gruppe bearbeiten |     |

### ACHTUNG: Der jeweilige Datentyp der Felder ist natürlich "Freitext"

Jetzt sind diese Werte überschreibbar und können in der jeweiligen Artikelmaske über die "Eigenen Felder" aufgerufen und geändert werden.

Hier ein Beispiel in unserem Test-Artikel:

| Gefahren-Sicherheit                                   | ,           |  |  |  |  |
|-------------------------------------------------------|-------------|--|--|--|--|
| P420_de                                               | HTML Editor |  |  |  |  |
| Ein deutscher Testtext für P 420 - Sicherheitshinweis |             |  |  |  |  |
| P420_en                                               | HTML Editor |  |  |  |  |
| An English test text for P 420 - Sicherheitshinweis   |             |  |  |  |  |
| 201 A_de                                              | HTML Editor |  |  |  |  |
| Ein deutscher Testtext für 201 A - Gefahrenhinweis    |             |  |  |  |  |
| 201 A_en                                              | HTML Editor |  |  |  |  |
| An English test text for 201 A - Gefahrenhinweis      |             |  |  |  |  |

Das schaut in unserem Beispiel im Shop jetzt so aus:

#### <u>Gefahrenhinweise</u>

- Ein deutscher Testtext für 201 A Gefahrenhinweis
- EUH 031 Entwickelt bei Berührung mit Säure giftige Gase.

#### <u>Sicherheitshinweise</u>

- P403 + P235 Kühl an einem gut belüfteten Ort aufgewahren.
- Ein deutscher Testtext für P 420 Sicherheitshinweis

#### **Gefahrenhinweise**

- An English test text for 201 A Gefahrenhinweis
- EUH 031 Entwickelt bei Berührung mit Säure giftige Gase.

#### <u>Sicherheitshinweise</u>

- P403 + P235 Kühl an einem gut belüfteten Ort aufgewahren.
- An English test text for P 420 Sicherheitshinweis

# 6. Info-Menü

Unter diesem Menüpunkt können Sie den Status Ihres Plugin sehen und einige weiterführende Links und Erweiterungen, als auch den Download der Importdateien finden:

| Konfiguration Info  |                                |                       |                    |                                   |               |   |
|---------------------|--------------------------------|-----------------------|--------------------|-----------------------------------|---------------|---|
| Anleitungen und s   | onstiges:                      |                       |                    |                                   |               |   |
| Sprachvariablen     | Merkmal Importdateien          | Dokumentation         | CSS Gefahrenklasse | Weitere Plugins von css-umsetzung | Fehler melden |   |
| Pluginstatus        |                                |                       |                    |                                   |               | ▼ |
| Dies ist eine Testv | rersion, bitte beachten Sie di | e Restlaufzeit von 91 | Tagen              |                                   |               |   |
| Subscription:       | 28.10                          | .2020 - 07.11.2020    |                    |                                   |               |   |
| Ihre Version:       | 1                              |                       |                    |                                   |               |   |
| Aktuelle Version:   | 1.00                           |                       |                    |                                   |               |   |
| weitere Plugins die | e Sie verwenden:               |                       |                    |                                   |               | ▼ |

Wir hoffen Ihnen mit dieser Anleitung Fragen zur Funktion und Bedienung erläutert zu haben.

Ansonsten können Sie auch gerne unseren Installationsservice nutzen, buchen Sie diesen einfach beim Plugin-Kauf mit dazu.

# Andreas Petermann

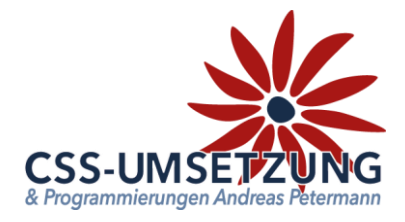

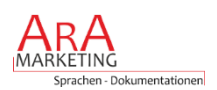